## 全自动临界点干燥仪 Leica EM CPD300 操作手册

一、 软件介绍

屏幕初始化

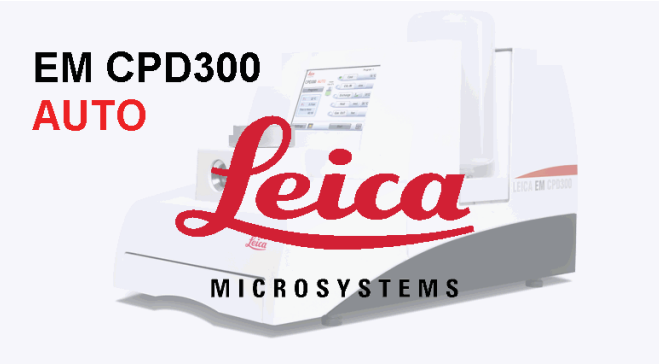

Touch screen to start

Version: 01.01.15

## 主屏

| 1 | <b>lica</b> 11:         | 10 Set 14 | 15 Pro             | ogram Name Pro | ogram 1 |    |
|---|-------------------------|-----------|--------------------|----------------|---------|----|
| C | PD300 AUTO              | Holder    | Cool               | 8              | _15 °C  |    |
| 2 | Programs                | Filler 0% | CO <sub>2</sub> IN | fast           | 9       |    |
|   | T c 17 °C               | 3 10      | Exchange           | 5              | 0/14    |    |
|   | Pc 1.0 bar              | 0         | Heat               | slow           | 35 °C   | 11 |
| 4 | Process time<br>1:20:40 | 0         | Gas OUT            | slow 100%      | 12      |    |
| 5 | Settings                | 6         | 13 Start           |                |         |    |

暗灰色按钮已激活,浅灰色按钮未激活。

- 1. 仪器型号为 CPD300
- 2. 点击进入程序设置面板
- 3. 显示填充板和包埋槽的使用情况
- 4. 显示温度、压力及程序完成剩余时间情况
- 5. 点击设置仪器常用参数
- 6. 照明开关
- 7. 显示程序运行情况

- 8. 预设样品室温度
- 9. CO2注入速度
- 10.置换速度和预设置换循环的完成情况
- 11.设定临界点温度和达到临界点温度的速度
- 12.放气的速度
- 13.程序开始运行
- 14.时间设置功能
- 15.正在使用程序的名称

## 程序设置面板

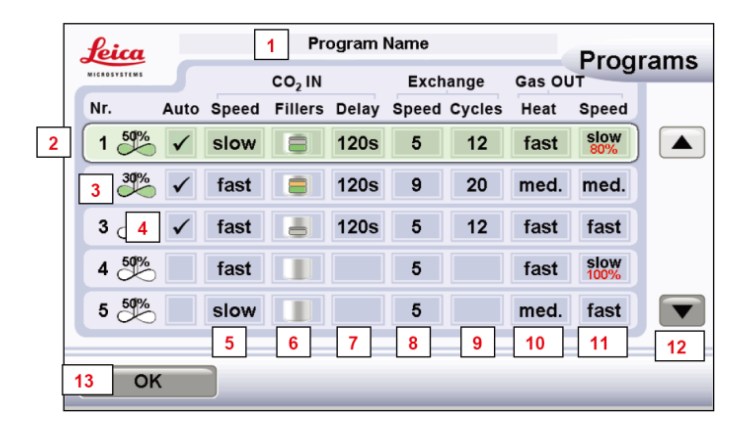

- 1. 点击可更改程序名称
- 2. 激活的程序为绿色
- 3. 涡旋开关和速度设置
- 4. 选择全自动模式, 若不勾选则为手动模式
- 5. 设置 CO2 注入速度
- 6. 设置填充板和样品架的选用情况
- 7. 设置 CO2 注入后到开始置换的间隔时间
- 8. 设置置换速度

- 9. 设置置换次数
- 10.设置加热到临界点温度的速度
- 11.设置放气速度
- 12.已存程序上下移动按钮
- 13.确定激活已选程序

## 二、 操作步骤

运用扫描电镜常规制样方法,样品经过固定和系列脱水后,接下来就可以用全自动临界点干燥仪干燥样品了。

- 1、打开全自动临界点干燥仪电源。
- 2、根据样品大小,选择适当的样品架和填充板。将填充板和装有样品的样品架
  转移至样品腔。注意:转移过程中保持样品完全浸在纯酒精或丙酮中。
  样品架:

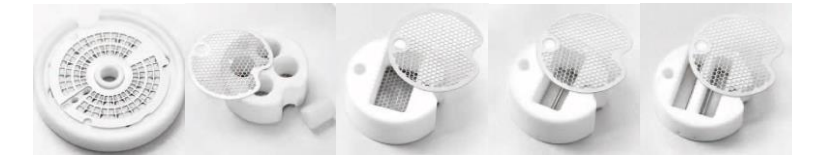

填充板:

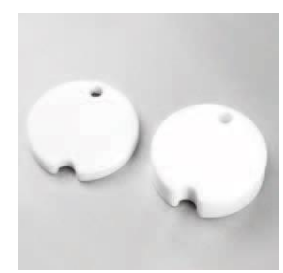

样品腔:

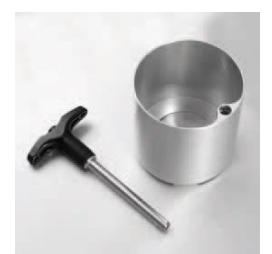

3、点击 Progress, 进入程序设置界面。

| Leica 13 2              | 27 Set              |   | Prog               | ram Name <b>Pro</b> g | Name <b>Pr</b> ogram 1 |  |  |  |
|-------------------------|---------------------|---|--------------------|-----------------------|------------------------|--|--|--|
|                         |                     |   | Cool               |                       | 15 °C                  |  |  |  |
| Programs                | Holder<br>Filler 0% | 0 | CO <sub>2</sub> IN | slow                  |                        |  |  |  |
| T c 26 °C               |                     | 0 | Exchange           | 5                     | 0/16                   |  |  |  |
| P c 1.0 bar             |                     | 0 | Heat               | med.                  | 35 °C                  |  |  |  |
| Process time<br>1:16:03 |                     | 0 | Gas OUT            | fast                  | _                      |  |  |  |
| Settings                |                     | [ | Start              |                       |                        |  |  |  |

4、点击 Progress Name,修改程序名。

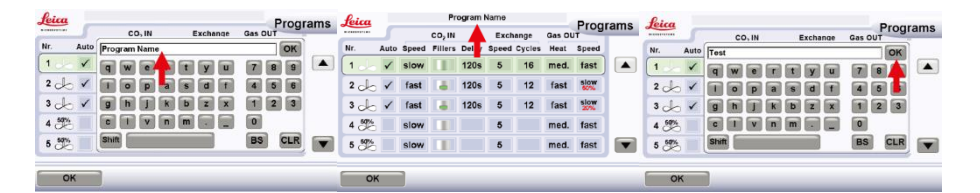

5、根据样品需要,依次设置涡轮是否旋转、是否全自动、CO2注入速度、填充板和样品架的使用情况、CO2注入后到开始置换的间隔时间、置换速度、置换次数、加热速度和放气速度,点击OK确定。

| Jeica                                          |                                                                                       |                                | Test                 |                                                       |                          |                                                        | Progr                                                  | ams  | feica                                 |            |                                                          | Test                                          |                 |                | Brog        | rame  | feica                                 |      |       |                                                | Test                                           |                           |                                                                                                    |                    | Prog        | rame |
|------------------------------------------------|---------------------------------------------------------------------------------------|--------------------------------|----------------------|-------------------------------------------------------|--------------------------|--------------------------------------------------------|--------------------------------------------------------|------|---------------------------------------|------------|----------------------------------------------------------|-----------------------------------------------|-----------------|----------------|-------------|-------|---------------------------------------|------|-------|------------------------------------------------|------------------------------------------------|---------------------------|----------------------------------------------------------------------------------------------------|--------------------|-------------|------|
|                                                | 5                                                                                     | CO, IN                         |                      | Exch                                                  | ange                     | Gas OU                                                 | T                                                      | anno |                                       |            | CO. IN                                                   |                                               | Exchange        | Gas O          | UT          | Tams  |                                       |      |       | CO. IN                                         |                                                | Exch                      | nange                                                                                                    | Gas OL             | T           | ams  |
| Nr. J                                          | Auto Spee                                                                             | Fillers                        | Delay                | Speed                                                 | Cycles                   | Heat                                                   | Speed                                                  |      | Nr. J                                 | Auto Speed | Fillers                                                  | Delay                                         | Speed Cycle     | s Heat         | Speed       |       | Nr.                                   | Auto | Speed | Fillers                                        | Delay                                          | Speed                     | Cycles                                                                                                    | Heat               | Speed       |      |
| 1                                              | √ slow                                                                                |                                | 120s                 | 5                                                     | 16                       | med.                                                   | fast                                                   |      |                                       | 50%        |                                                          | 120s                                          | 5 16            | med.           | fast        |       | 1 50%                                 | 1    | slow  |                                                | 120s                                           | 5                         | 16                                                                                                    | med.               | fast        |      |
| 2                                              | √ fast                                                                                |                                | 120s                 | 5                                                     | 12                       | fast                                                   | slow<br>60%                                            |      | 200                                   | √ fast     |                                                          | 120s                                          | 5 12            | fast           | slow<br>50% |       | 20                                    | 1    | 1     |                                                | 120s                                           | 5                         | 12                                                                                                    | fast               | slow        |      |
| 3 📥                                            | √ fast                                                                                |                                | 120s                 | 5                                                     | 12                       | fast                                                   | slow<br>20%                                            |      | 3 0                                   | √ fast     |                                                          | 120s                                          | 5 12            | fast           | slow<br>20% |       | 300                                   | 1    | fint  |                                                | 120s                                           | 5                         | 12                                                                                                    | fast               | slow<br>20% |      |
| 4 ॐ                                            | slow                                                                                  |                                |                      | 5                                                     |                          | med.                                                   | fast                                                   |      | 4 50%                                 | slow       |                                                          |                                               | 5               | med.           | fast        |       | 4 59%                                 |      | slow  |                                                |                                                | 5                         |                                                                                                    | med.               | fast        |      |
| 5 59%                                          | slow                                                                                  |                                |                      | 5                                                     |                          | med.                                                   | fast                                                   |      | 5 5%                                  | slow       |                                                          |                                               | 5               | med.           | fast        |       | 5 🎊                                   |      | slow  |                                                |                                                | 5                         |                                                                                                    | med.               | fast        |      |
|                                                |                                                                                       |                                |                      |                                                       | _                        | _                                                      | _                                                      |      |                                       |            |                                                          | _                                             | _               | _              | _           |       |                                       |      |       | -                                              | -                                              | -                         | -                                                                                                    | -                  | -           | _    |
| Leica                                          |                                                                                       |                                |                      |                                                       |                          |                                                        |                                                        |      |                                       |            |                                                          |                                               |                 |                |             |       | 0.                                    |      |       |                                                | Teet                                           |                           |                                                                                                    |                    |             |      |
|                                                |                                                                                       |                                | Test                 | t                                                     |                          | -                                                      | Progr                                                  | ams  | Leica                                 | _          |                                                          | Tes                                           | 1               | _              | Prog        | rams  | Leica                                 | 2    |       |                                                | Test                                           |                           |                                                                                                    | _                  | Prog        | rams |
| Nr.                                            | Auto Spee                                                                             | CO <sub>2</sub> IN             | i<br>Delay           | Excl                                                  | ange                     | Gas OL<br>Heat                                         | Progr                                                  | ams  | <u>Leica</u>                          |            | Holder                                                   | Tes                                           | Evohanga<br>0 ► | 000.0          | Prog        | Irams | Leica<br>Nr.                          | Auto | . 0   | Holder                                         | Test                                           | t<br>Evol<br>0            | •                                                                                                    | 200 Q              | Prog        | rams |
| Nr.                                            | Auto Spee                                                                             | CO <sub>2</sub> IN<br>d Filler | Delay<br>120s        | Exct<br>Speed<br>5                                    | Cycles                   | Gas OL<br>Heat<br>med.                                 | Progr                                                  | ams  | Nr. 1                                 | Auto       | Holder                                                   | Tes<br>1/1<br>1/2                             |                 | Hold<br>Filler | Prog        | irams | Nr.                                   | Auto |       | Holder<br>Holder                               | Test                                           | Evel<br>0                 | •                                                                                                    | Holde<br>Filler 10 | Prog        | rams |
| Nr.<br>1 59%<br>2 🔶                            | Auto Spee                                                                             | CO <sub>2</sub> IN<br>d Filler | 120s                 | Exct<br>Speed<br>5<br>5                               | Cycles                   | Gas OL<br>Heat<br>med.<br>fast                         | Progr<br>Speed<br>fast                                 | ams  | Leica<br>Nr. 1<br>1 55%<br>2 6        | Auto       | Holder<br>Holder                                         | Tes<br>1/1<br>1/2<br>1/3                      |                 | Hold           | Prog        | arams | Nr.<br>1 58%<br>2 J                   | Auto |       | Holder<br>Holder<br>Holder                     | Test                                           | 0<br>  1<br>0             | •                                                                                                    | Holde<br>Filler 10 | Prog        | rams |
| Nr.<br>1 555<br>2 00<br>3 00                   | Auto Spee                                                                             | CO, IN<br>d Filler             | 120s<br>120s         | Exch<br>Speed<br>5<br>5<br>5                          | Cycles<br>16<br>12<br>12 | Gas OL<br>Heat<br>med.<br>fast<br>fast                 | Progr<br>Speed<br>fast<br>slow<br>slow                 | ams  | Nr. 1<br>2<br>3                       | Auto       | Holder<br>Holder<br>Holder<br>Holder                     | Tes<br>1/1<br>1/2<br>1/3<br>1/6               |                 | Hold           | Prog        | jrams | Nr.<br>1 59%<br>2 J                   | Auto |       | Holder<br>Holder<br>Holder<br>Holder           | Test<br>1/1<br>1/2<br>1/3<br>1/6               | 1<br>0<br>1<br>0<br>0     | • •                                                                                                    | Holde<br>Filler 10 | Prog        | rams |
| Nr.<br>1 555<br>2 0<br>3 0<br>4 555            | Auto Spee<br>✓ fas <sup>1</sup><br>✓ fas <sup>1</sup><br>✓ fas <sup>1</sup><br>✓ slow | CO <sub>2</sub> IN<br>d Filler | 120s<br>120s<br>120s | Exct<br>Speed<br>5<br>5<br>5<br>5<br>5<br>5           | Cycles<br>16<br>12<br>12 | Gas OL<br>Heat<br>med.<br>fast<br>fast<br>med.         | Progr<br>Speed<br>fast<br>slow<br>slow<br>fast         | rams | Nr.<br>1 55%<br>2 cb<br>3 cb<br>4 55% | Auto       | Holder<br>Holder<br>Holder<br>Holder<br>Filler           | Tes<br>1/1<br>1/2<br>1/3<br>1/6<br>1/3        | Contraction     | Hold           | Prog        | grams | Nr.<br>1 50%<br>2 cb<br>3 cb<br>4 50% | Auto |       | Holder<br>Holder<br>Holder<br>Holder<br>Filler | Tesi<br>1/1<br>1/2<br>1/3<br>1/6<br>1/3        | E 201<br>0<br>1<br>0<br>0 |                                                                                                    | Holde<br>Filler 10 | Prog        | rams |
| Nr.<br>1 5 5 5 5 5 5 5 5 5 5 5 5 5 5 5 5 5 5 5 | Auto Spee<br>fast<br>fast<br>fast<br>fast<br>slov                                     | CO <sub>2</sub> IN             | 120s<br>120s         | Exct<br>Speed<br>5<br>5<br>5<br>5<br>5<br>5<br>5<br>5 | Cycles<br>16<br>12<br>12 | Gas OU<br>Heat<br>med.<br>fast<br>fast<br>med.<br>med. | Progr<br>Speed<br>fast<br>slow<br>slow<br>fast<br>fast | ams  | Nr. 1<br>1 55<br>4 55<br>5 555        | Auto       | Holder<br>Holder<br>Holder<br>Holder<br>Filler<br>Filler | Tes<br>1/1<br>1/2<br>1/3<br>1/6<br>1/3<br>1/6 |                 | Hold<br>Filler | Prog        | jrams | Nr.<br>1 500<br>3 J<br>5 500          | Auto |       | Holder<br>Holder<br>Holder<br>Holder<br>Filler | Test<br>1/1<br>1/2<br>1/3<br>1/6<br>1/3<br>1/6 | E                         | $\begin{array}{c} \bullet \\ \bullet \\ \bullet \\ \bullet \\ \bullet \\ \bullet \\ \bullet \\ \bullet \\ \bullet \\ \bullet $ | Holde<br>Filler 10 | Prog        | rams |

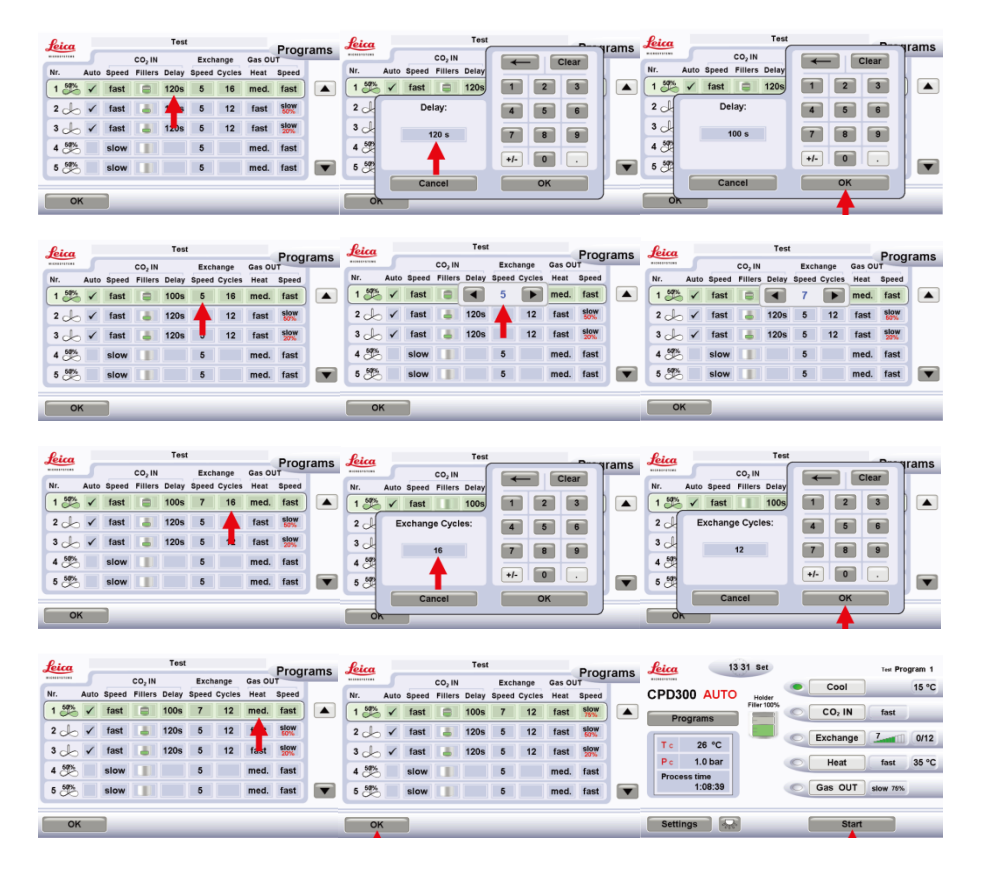

6、点击 Star 开始运行程序,打开 CO2 罐阀门。

| Leica 13:               | 31 Set      |   |                    | Test Pro | gram 1 |
|-------------------------|-------------|---|--------------------|----------|--------|
| CPD300 AUTO             | Holder      |   | Cool               |          | 15 °C  |
| Programs                | Filler 100% | 0 | CO <sub>2</sub> IN | fast     | _      |
| Tc 26 °C                |             | 0 | Exchange           | 7        | 0/12   |
| P c 1.0 bar             |             | 0 | Heat               | fast     | 35 °C  |
| Process time<br>1:08:39 |             | 0 | Gas OUT            | slow 75% |        |
| Settings                |             |   | Start              |          |        |

7、程序结束后取出样品,关闭 CO2 罐阀门,盖上盖子,关闭全自动临界点干燥

仪电源。